# Inscription RSSM – site VPDive

# Création d'un profil

### Création de compte

A faire une seule fois pour chaque adhérent ou futur adhérent

### Aller sur le site rssm.vpdive.com

#### Cliquer sur « connexion »

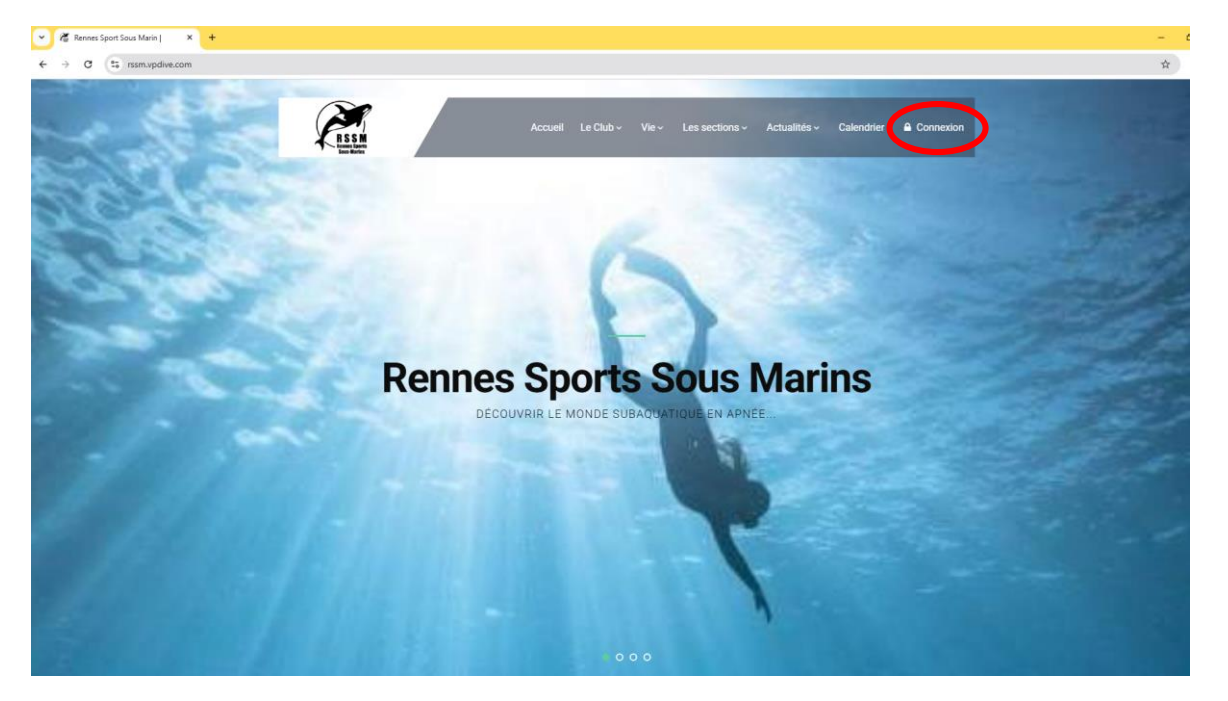

### Renseigner son adresse mail

| ~ ~     | Rennes Spo | ort Sous Mari | 1 × +          |                           |
|---------|------------|---------------|----------------|---------------------------|
| ÷ →     | о (        | s rssm.vj     | dive.com/login |                           |
|         | <b>E</b>   |               |                |                           |
| Accueil |            |               |                |                           |
|         |            |               |                |                           |
|         |            |               |                | S'enregistrer             |
|         |            |               |                | Salsir votre adresse mail |
|         |            |               |                | Adresse mail              |
|         |            |               |                | > Sulvant                 |
|         |            |               |                |                           |
|         |            |               |                |                           |
|         |            |               |                |                           |
|         |            |               |                |                           |
|         |            |               |                |                           |
|         |            |               |                |                           |
|         |            |               |                |                           |
|         |            |               |                |                           |
|         |            |               |                |                           |
|         |            |               |                |                           |
|         |            |               |                |                           |
|         |            |               |                |                           |
|         |            |               |                |                           |

## Puis choisir un mot de passe

| 👻 🔏 Rei     | nnes Sport Sous Mar | nj × +                  |                                                                                                    |                                                              |
|-------------|---------------------|-------------------------|----------------------------------------------------------------------------------------------------|--------------------------------------------------------------|
| ← →         | C 🔹 rssm.v          | odive.com/login         |                                                                                                    |                                                              |
| Í.          |                     | Rennes Sport Sous Marin |                                                                                                    |                                                              |
| Accueil     |                     |                         |                                                                                                    |                                                              |
| Le Club     |                     |                         | + Créer un compte                                                                                                    |                                                              |
| Les section |                     |                         | Email : saucissesauxchevres@gmail.com                                                                                                    |                                                              |
| Actualités  |                     |                         | Mot de passe :                                                                                                    | Confirmation :                                               |
| Calendrier  |                     |                         | Mot de passe                                                                                                    |                                                              |
|             |                     |                         | Afin de pouvoir utiliser cette fonctionnalité, la validation de ce for<br>En validant le formulaire j'accepte les conditions d'utilisations | mulaire autorisera votre compte à accéder au site VPDive.com |
|             |                     |                         |                                                                                                    | O Créer                                                      |
|             |                     |                         |                                                                                                    |                                                              |
|             |                     |                         |                                                                                                    |                                                              |
|             |                     |                         |                                                                                                    |                                                              |
|             |                     |                         |                                                                                                    |                                                              |
|             |                     |                         |                                                                                                    |                                                              |
|             |                     |                         |                                                                                                    |                                                              |
|             |                     |                         |                                                                                                    |                                                              |
|             |                     |                         |                                                                                                    |                                                              |
|             |                     |                         |                                                                                                    |                                                              |

## Renseigner Nom et Prénom

| 👻 🔏 Rennes Sport Sous Marin | A Remes Sport Sous Marin   X +                                   |                                                                    |  |  |  |  |  |  |  |  |
|-----------------------------|------------------------------------------------------------------|--------------------------------------------------------------------|--|--|--|--|--|--|--|--|
| ← → C 😫 rssm.vp             | dive.com/mon-profil/edit                                         | oo 🕁 🔗 🗄                                                           |  |  |  |  |  |  |  |  |
|                             | Rennes Sport Sous Marin Recherche membre                         | 4 H * ()                                                           |  |  |  |  |  |  |  |  |
|                             | )☴ Achats / Ventes 🛛 🖗 Sites de plongées                         |                                                                    |  |  |  |  |  |  |  |  |
| Accueil                     | ✓ L'utilisateur a été créé avec succès.                          |                                                                    |  |  |  |  |  |  |  |  |
| Le Club 🕂                   |                                                                  |                                                                    |  |  |  |  |  |  |  |  |
| Vie 🕈                       | ▲ Vous n'avez pas encore terminée votre adhésion à la campagne d | adhésion. Vous pouvez la compléter ici : <u>Adhésion 2025-2026</u> |  |  |  |  |  |  |  |  |
| Les sections 🛛 🕂            |                                                                  |                                                                    |  |  |  |  |  |  |  |  |
| Actualités 🕂                | Saisir votre nom complet                                         | Valider les modifications                                          |  |  |  |  |  |  |  |  |
| Calendrier                  |                                                                  |                                                                    |  |  |  |  |  |  |  |  |
| Membres                     | Informations principales                                         |                                                                    |  |  |  |  |  |  |  |  |
| Albums                      | NOM :                                                            | Nati                                                               |  |  |  |  |  |  |  |  |
|                             | PRÉNOM :                                                         | Prinon                                                             |  |  |  |  |  |  |  |  |
|                             | Raison de votre demande d'adhesion :                             |                                                                    |  |  |  |  |  |  |  |  |
|                             |                                                                  | h                                                                  |  |  |  |  |  |  |  |  |
|                             |                                                                  | • Valider les modifications                                        |  |  |  |  |  |  |  |  |
|                             |                                                                  |                                                                    |  |  |  |  |  |  |  |  |
|                             |                                                                  |                                                                    |  |  |  |  |  |  |  |  |
|                             |                                                                  |                                                                    |  |  |  |  |  |  |  |  |
| Aide 😡                      |                                                                  |                                                                    |  |  |  |  |  |  |  |  |

Votre compte est maintenant créé

# Renseignement du profil : à faire une seule fois

Faire défiler le menu déroulant en haut à droite et sélectionner « mon profil » 🔨

| <b></b>                 |                                                                                                    |                                                                                                    |                         |
|-------------------------|----------------------------------------------------------------------------------------------------|----------------------------------------------------------------------------------------------------|-------------------------|
| Rennes Sport Sous Marin | × +                                                                                                    |                                                                                                    | - 0 ×                   |
| ← → O 🔄 rssm.vp         | dive.com/success/profile_complete                                                                                                    |                                                                                                    | * 🙆 :                   |
|                         |                                                                                                    | α of the second second s |                         |
|                         |                                                                                                    |                                                                                                    | Mon profil 🔺            |
|                         | Achats / ventes Y sites de plongees                                                                                                    |                                                                                                    | Mon matériel 😹          |
| Accueil                 |                                                                                                    |                                                                                                    | Mes abonnements 🔊       |
| La Chila 🗸              | Vous n'avez pas encore terminée votre adhésion                                                                                                    | n à la campagne d'adhésion. Vous pouvez la compléter ici : <u>Adhésion 2025-2026</u>                                                                                                    | Mon reçu fiscal 🔸       |
|                         |                                                                                                    |                                                                                                    | Mon coffre fort 2       |
| Vie 🔶                   |                                                                                                    | ✓ Compte validé                                                                                                    | Mes messages 👒          |
| Les sections 🛛 🕂        |                                                                                                    |                                                                                                    | Déconnexion 🕞           |
| Actualités +            |                                                                                                    | Votre compte est maintenant actif et validé !                                                                                                    | Aide 😡                  |
| Calendrier              |                                                                                                    | Compléter mon profil A                                                                                                    |                         |
| Galchanor               |                                                                                                    | Completer mon prom ->                                                                                                    |                         |
| Membres                 |                                                                                                    |                                                                                                    |                         |
| Albums                  |                                                                                                    |                                                                                                    |                         |
|                         |                                                                                                    |                                                                                                    |                         |
|                         |                                                                                                    |                                                                                                    |                         |
|                         |                                                                                                    |                                                                                                    |                         |
|                         |                                                                                                    |                                                                                                    |                         |
|                         |                                                                                                    |                                                                                                    |                         |
|                         |                                                                                                    |                                                                                                    |                         |
|                         |                                                                                                    |                                                                                                    |                         |
|                         |                                                                                                    |                                                                                                    |                         |
|                         |                                                                                                    |                                                                                                    |                         |
| Aide 🛛                  |                                                                                                    |                                                                                                    | -                       |
|                         |                                                                                                    | propulsé par VPDIve - Mentions légales - Cookies                                                                                                    |                         |
|                         |                                                                                                    |                                                                                                    |                         |
| Duic "mod               | lifior mon profil »                                                                                                    |                                                                                                    |                         |
| Fuis « mou              |                                                                                                    |                                                                                                    |                         |
|                         |                                                                                                    |                                                                                                    | -                       |
| Rennes Sport Sous Marin | × +                                                                                                    |                                                                                                    | - 0 ×                   |
| ← → C 😫 rssm.vp         | dive.com/mon-profil/                                                                                                    |                                                                                                    | × 🖉 :                   |
|                         |                                                                                                    | ρ                                                                                                    | 🔺 🛪 🔹 🌒 🌑 -             |
|                         | Achate / Venter 0 Sites de alongées                                                                                                    |                                                                                                    |                         |
|                         | A romans, remes y ones de prongees                                                                                                    |                                                                                                    |                         |
| Accueil                 |                                                                                                    |                                                                                                    |                         |
| Lo Club                 | Vous n'avez pas encore terminée votré adhésio                                                                                                    | n a la campagne d'adhésion. Vous pouvez la complèter ici : <u>Adhésion 2025-2026</u>                                                                                                    |                         |
| T T                     |                                                                                                    |                                                                                                    |                         |
| Vie +                   | 🔺 Mon profil                                                                                                    |                                                                                                    | 🖉 🥒 Modifier mon profil |
| Les sections +          |                                                                                                    |                                                                                                    |                         |
| Actualités 🕂            | A Merci de bien vouloir complèter les champs apparaissant en ro                                                                                                    | uge ci dessous.                                                                                                    |                         |
| Calandrian              |                                                                                                    |                                                                                                    |                         |
| Garehuner               | Modification du mot de passe                                                                                                    |                                                                                                    |                         |
| Membres                 | Modifier votre mot de passe                                                                                                    |                                                                                                    |                         |
| Albums                  |                                                                                                    |                                                                                                    |                         |
|                         | Club                                                                                                    |                                                                                                    |                         |
|                         |                                                                                                    |                                                                                                    |                         |
|                         | Date de la première inscription : 03/07/2025<br>Année(s) d'inscription : (0 ans)                                                                                                    |                                                                                                    |                         |
|                         | Date de la première inscription : 03/07/2025<br>Année(s) d'inscription : (0 ans)                                                                                                    |                                                                                                    |                         |
|                         | Date de la première inscription : 03/07/2025<br>Anmèe(s) d'inscription : (0 ans)                                                                                                    |                                                                                                    |                         |
|                         | Date de la première inscription : 0307/2025<br>Américi d'inscription : (0 ans)                                                                                                    |                                                                                                    |                         |
|                         | Date de la première inscription : 0.307/2025<br>Année(s) d'inscription : (0 ans)<br>Informations principales<br>Statut : Invité<br>Civille :<br>Préson :                                                        |                                                                                                    |                         |
|                         | Date de la première inscription : 0.307/2025<br>Année(s) d'inscription : (0 ans)<br>Informations principales<br>Statut : Invité<br>Civille :<br>Pieton :<br>Non :<br>Pieton :                                   |                                                                                                    |                         |
|                         | Date de la première inscription : 0.037/2025<br>Annéets' d'inscription : (0 ans)<br>Informations principales<br>Statut : invite<br>Civilité :<br>Prémon<br>Nom :<br>Peaulo :<br>Adresse mait :                  |                                                                                                    |                         |
|                         | Date de la permiter inscription : 0.037/2025<br>Antéet() d'inscription : (0 ans)<br>Informations principales<br>Statist : Invité<br>Contrat<br>Pendo<br>Pendo<br>Adresse mail :                                 |                                                                                                    |                         |
| No. The                 | Date de la permiter inscription : 0.07/2025<br>Anéets/dinscription : (0 ans)<br>Informations principales<br>Colline :<br>Peisona :<br>Natesse mai :<br>Coordonnées<br>Adresse :                                 | Code postal :                                                                                                    |                         |
| Aide Q                  | Date de la permiter inscription : 0.07/2025<br>Anéets' d'inscription : (0 ans)<br>Informations principales<br>Statut : Invità<br>Civilità :<br>Pieton :<br>Adresse mat :<br>Coordonnées<br>Adresse :<br>Vitte : | Code postal :<br>Pays :                                                                                                    |                         |

Remplir tous les champs du profil (note : la case « profession » ne fonctionne pas, laissez « inconnue »)

Ajouter les documents suivants :

- Le CACI : renseigner la date et le télécharger sur le site (vous pourrez le télécharger chaque année). L'adhésion au club ne sera pas validée sans certificat médical conforme
- La charte du RSSM signée dans le champ « documents » (à télécharger vierge https://rssm.vpdive.com/w/documents-officiels)

| Informations plongeur                                                                   |                                 |                     |            |              |                        |          |             |
|-----------------------------------------------------------------------------------------|---------------------------------|---------------------|------------|--------------|------------------------|----------|-------------|
| Honorabilité 🛛 :<br>Info 1   Info 2   Le guide du ministère                             | Non concerne (e)                | ~                   |            |              |                        |          |             |
| Assurance complément. :                                                                 | Autre                           | ► Exemple: Loisir 1 |            |              | Année de l'assurance : | ~        |             |
| Date de votre CACI <b>O</b> :<br>(Certificat médical)<br>Télécharger le modèle          |                                 |                     |            |              |                        |          |             |
| CACI @ :                                                                                | 📥 Téléci arger 🛛 🖓 Coffre fort  | Aucun document      |            |              |                        |          |             |
| Licences Q :                                                                            | Organisa on                     |                     | N° licence |              | Date d'expiration 🛛    | Document | Suppression |
|                                                                                         | + Ajout l'une nouvelle licence  |                     |            |              |                        |          |             |
|                                                                                         |                                 |                     |            |              |                        | _        |             |
| Ces documents seront accessibles aux                                                    | Туре                            |                     | Modèle     | Commentaire  | Date d'expiration Ø    | Document | Suppression |
| administrateurs des sites et responsables<br>des activités auxquels vous serez inscrits | + Ajout d'un nouveau document   |                     |            |              |                        |          |             |
| Niveau(x) 🛛 :                                                                           | Selectionner parmis les niveaux |                     | <u> </u>   |              |                        |          |             |
|                                                                                         |                                 |                     |            |              |                        |          |             |
| ✓ Valider les modifications                                                             |                                 |                     |            | $\mathbf{N}$ |                        |          |             |
|                                                                                         |                                 |                     |            |              |                        |          |             |
|                                                                                         |                                 |                     |            |              |                        |          |             |
|                                                                                         |                                 |                     |            |              |                        |          |             |

Vous pouvez aussi renseigner les niveaux FFESSM que vous avez passé

Le champ « honorabilité » doit être accepté par tous les encadrants et dirigeants. Les encadrants qui ne souhaitent pas se soumettre à cette obligation ne pourront plus encadrer (directive ministérielle)

Le champ « assurance » concerne l'assurance que vous avez pris pour la saison 2024-2025 (piscine ou loisir 1 = assurance mer)

Vous pouvez renseigner votre numéro de licence et y joindre l'attestation si vous l'avez (disponible sur votre espace personnel ffessm.fr, à créer si vous ne l'avez pas encore fait. Vous y trouverez vos licences, vos diplômes et vos attestations).

Pensez à bien valider les modifications.

### Adhésion pour la saison à venir = inscription à faire chaque année

Une fois votre profil créé et renseigné, allez sur le bandeau orange « Adhésion 2025-2026 »

| •    | 🖀 Rennes S | Sport Sous Mar | in) × +                                            |                         |                      |                         |                               |                             |       | - 0  |
|------|------------|----------------|----------------------------------------------------|-------------------------|----------------------|-------------------------|-------------------------------|-----------------------------|-------|------|
| ←    | → C        | s rssm.v       | pdive.com/mon-profil/edit                          |                         |                      |                         |                               |                             |       | \$ 😁 |
|      |            | [              | Rennes Sport Sous Marin Recherche                  | membre                  | ۹                    |                         |                               |                             | 4 H 4 | •    |
|      |            |                | 📜 Achats / Ventes 🛛 🛿 Sites de plongée             | 95                      |                      |                         |                               |                             |       |      |
| Accu |            |                | ▲ Vous n'avez pas encore terminée                  | e votre adhésion à la ( | campagne d'adhésion. | . Vous pouvez la comple | éter ici : Adhésion 2025-2026 |                             |       |      |
| Le C | ub         |                |                                                    |                         |                      |                         |                               |                             |       |      |
| Vie  |            |                | ✔ Le profil a été mis à jour.                      |                         |                      |                         |                               |                             |       |      |
| Less |            |                |                                                    |                         |                      |                         |                               |                             |       |      |
| Actu |            |                | 🐣 Modification du profil -                         |                         |                      |                         |                               |                             |       |      |
| Cale |            |                |                                                    |                         |                      |                         |                               |                             |       |      |
| Mem  |            |                | Informations principales                           |                         |                      |                         |                               |                             |       |      |
| Albu |            |                | Pseudo :                                           |                         |                      |                         |                               | à                           |       |      |
|      |            |                | Adresse mail :                                     |                         |                      |                         |                               |                             |       |      |
|      |            |                | Civilité :                                         |                         |                      | ~                       |                               | Modifier la photo de profil |       |      |
|      |            |                | Prénom :                                           |                         |                      |                         |                               | Aucune photo                |       |      |
|      |            |                | Nom :                                              |                         |                      |                         |                               | Laisser la photo actuelle   |       |      |
|      |            |                | Nom de naissance :                                 | Nom de naissance        |                      |                         |                               |                             |       |      |
|      |            |                |                                                    |                         |                      |                         |                               |                             |       |      |
|      |            |                | Club Rennes Sport Sous Marin                       |                         |                      |                         |                               |                             |       |      |
| Aide |            | 0              | Date de la première inscription au club <b>e</b> : | 03/07/2025              |                      |                         |                               |                             |       |      |

Vous arrivez sur la page de la campagne d'adhésion. La partie « état d'avancement » vous renseigne sur ce qu'il manque. Tout doit être en vert pour pouvoir soumettre votre adhésion

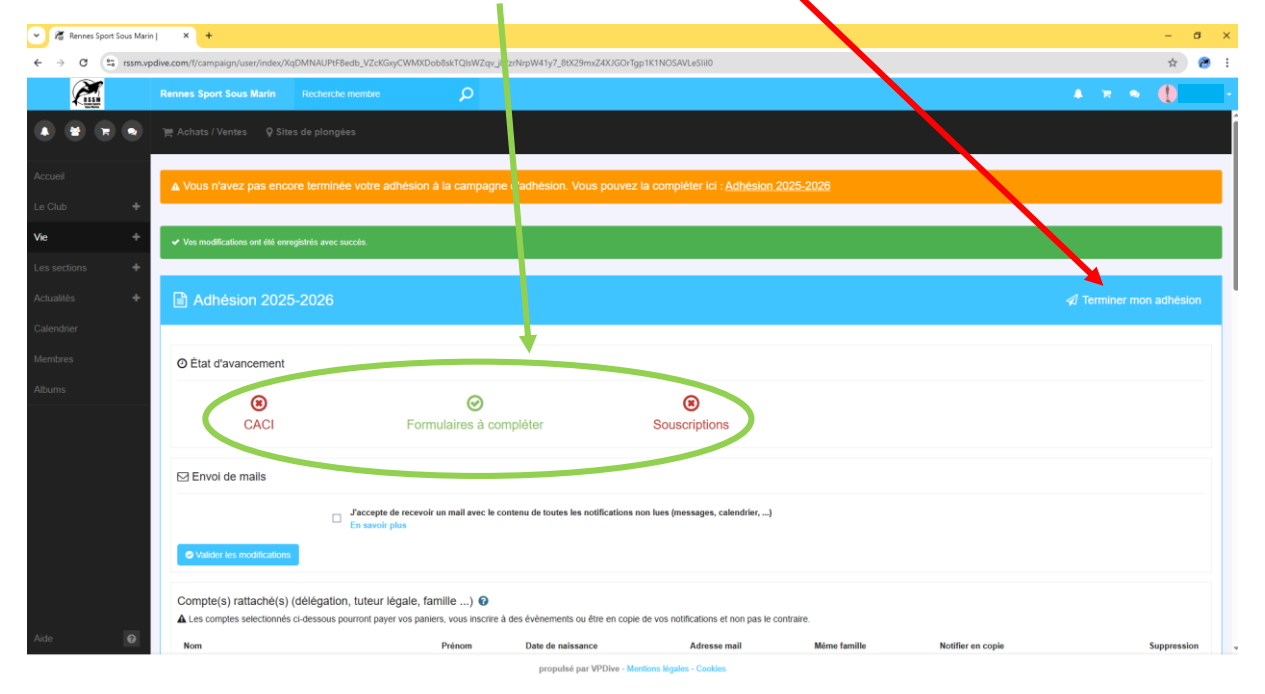

Faites défiler la page pour accéder aux formulaires d'inscription (adulte ou jeune). Une fois le formulaire rempli (la majorité des champs se pré remplissent avec les informations de votre profil), choisissez le tarif qui vous concerne (menu déroulant) et cliquer sur « ajouter au panier »

| 👻 🖉 Rennes Sport Sous Marin | x +                                                                                                    |                                                                                                    | - σ     |
|-----------------------------|----------------------------------------------------------------------------------------------------|----------------------------------------------------------------------------------------------------|---------|
| ← → C 😋 rssm.vpdiv          | re.com/t/campaign/user/index/XqDMNAUPtFBedb_VZcKGxyCWMXDob8skTQIsWZqv_j8/zrNrpW41y7_8tX29mxZ4XJGOrTgp1K1NOSAVLe                                                                                                    | Slilo                                                                                                    | \$ 😁    |
|                             | Rennes Sport Sous Marin Recherche membre                                                                                                    |                                                                                                    | * = • 🌓 |
|                             | Adhésion 2025-2026                                                                                                    |                                                                                                    |         |
| Accueil                     | Formulaires à compléter                                                                                                    |                                                                                                    |         |
| Le Club +                   | X Inscription adulte 2025-2026 Accéder au formulaire                                                                                                    |                                                                                                    |         |
| Les sections                | Inscription jeune 2025-2026                                                                                                    |                                                                                                    |         |
| Actualités 🕂                | ₩ Souscriptions                                                                                                    |                                                                                                    |         |
| Calendrier<br>Membres       | Adhésion * obligatoire                                                                                                    |                                                                                                    |         |
| Albums                      | Andrésion adulte 2025-2026 - assurance mer (obligatoire PSM) - 150,00 €     ✓       Andrésion adulte 2025-2026 - assurance mer (obligatoire PSM) - 150,00 €        Andrésion adulte 2025-2026 (15 et 17 ani) - assurance mer (obligatoire section jeune) - 145,00 €        Andrésion jeunes 2025-2026 (15 et 17 ani) - assurance mer (obligatoire section jeune) - 14,00 €        Andrésion jeunes 2025-2026 (12 et 17 ani) - assurance mer (obligatoire section jeune) - 14,00 €        Andrésion jeunes 2025-2026 (12 f 15 ani) - assurance mer (obligatoire section jeune) - 14,00 €        Andrésion jeunes 2025-2026 (12 f 15 ani) - assurance mer (obligatoire section jeune) - 14,00 €        Andrésion jeunes 2025-2026 (noins de 12 ani) - assurance mer (obligatoire section jeune) - 56,00 €        Adhésion jeunes 2025-2026 (moins de 12 ani) - assurance mer (obligatoire section jeune) - 56,00 €        Adhésion jeunes 2025-2026 (moins de 12 ani) - assurance mer (obligatoire section jeune) - 56,00 €        Adhésion jeunes 2025-2026 (moins de 12 ani) - assurance mer (obligatoire section jeune) - 56,00 €        Adhésion jeunes 2025-2026 (moins de 12 ani) - assurance mer (obligatoire section jeune) - 56,00 €        Adhésion jeunes 2025-2026 (moins de 12 ani) - assurance mer (obligatoire section jeune) - 50,00 €        Cotisation adulte sans icotisation (assurance mer ) - 74,00 € | Comprend fashlesion au cubi, la licence et l'assurance mer (obligatore pour la PBM)<br>Ye Apoler au punier |         |
| Adde                        |                                                                                                    |                                                                                                    |         |

#### Et choisissez votre moyen de paiement

| Quantité | Prix unitaire | Description                                                                             | Methode de<br>paiement | Montant total 145 €    O helloasso   agir ensemble | Payer par Carte Bancaire |
|----------|---------------|-----------------------------------------------------------------------------------------|------------------------|----------------------------------------------------|--------------------------|
| 1        | 145,00 €      | Adhésion jeunes 2025-2026 (16 et 17 ans) -<br>assurance mer (obligatoire section jeune) | ×                      | Chèque                                             | Définir                  |
|          |               |                                                                                         |                        | Chèques vacances                                   | Définir                  |
|          |               |                                                                                         |                        | Pass Sport                                         | Définir                  |
|          |               |                                                                                         |                        | Autre                                              | Définir                  |

Pour les familles à partir de 3 membres : choisir le moyen de paiement « autre » et nous contacter svp sur <u>rssm.info@gmail.com</u>

Cliquer ensuite sur « terminer mon adhésion », votre demande d'inscription est transmise et sera validée après vérification des documents transmis (CACI, charte, autorisation parentale...) et après paiement.

#### Particularité pour l'inscription des enfants

L'autorisation parentale est annuelle et est à transmettre via le formulaire « inscription jeunes »

### Particularité pour les familles

Chaque membre doit avoir son propre profil créé sur le site rssm.vpdive.com, et les adhésions sont à faire à partir de chaque profil.

Vous avez cependant la possibilité de rattacher les comptes, notamment pour effectuer un paiement global pour la famille.

Choisissez le compte « payeur » puis rattachez les comptes « non payeurs » au compte « payeur » :

- Aller sur le profil du compte « non payeur »
- Cliquer sur « modifier mon profil »
- Rechercher le compte « payeur » dans le champ compte rattaché en cliquant sur « ajouter un nouveau compte » (attention : entrer les 3 premières lettres du nom de famille et choisir le compte « payeur » dans les propositions)

| Compte(s) rattaché(s) (délégation, tuteur légale, famille) 🕢 |        |                   |              |              |                   |             |  |  |
|--------------------------------------------------------------|--------|-------------------|--------------|--------------|-------------------|-------------|--|--|
| Nom                                                          | Prénom | Date de naissance | Adresse mail | Même famille | Notifier en copie | Suppression |  |  |
| 1                                                            |        | jj/mm/AAAA        |              |              |                   | ×           |  |  |
| + Ajout d'un nouveau compte                                  |        |                   |              |              |                   |             |  |  |
|                                                              |        |                   |              |              |                   |             |  |  |

Et penser à valider les modifications en bas de la page